Weblogic8配置Oracle数据库连接池 PDF转换可能丢失图片或 格式,建议阅读原文

https://www.100test.com/kao\_ti2020/214/2021\_2022\_Weblogic8\_E 9\_c67\_214509.htm 1、配置连接池通

过http://localhost:7001/console进入管理控制台在左侧菜单中依次进入mydomain(自定义的域名称) - 服务 - JDBC - 连接缓冲 池点击"配置新的 JDBC Connection Pool..."数据类型选择

: Oracle数据库驱动程序选择: Oracles Driver (Thin)

Version:9.0.1,0.2.0,10点击右下角的"继续"在名称中写入想要 设置的连接池名称(本例为:myconnection1)数据库名称: 要访问的数据库名称主机名:写入数据库服务器的主机名称 或IP地址(本例:192.168.1.251)端口号默认为:1521数据库 用户名称、密码根据具体情况填写点击"继续"在下一页中 点击"测试驱动程序配置"显示"连接成功"点击"创建和 部署"在新页面的列表中出现myconnection1的配置项连接池 配置完毕2、测试配置连接池在左侧菜单中依次进

入mydomain(自定义的域名称) - 服务 - JDBC - 连接缓冲池点 击"myconnection1"在配置页签中点击"连接"页签点击高 级选项"显示"选择"测试保留连接","测试创建连接" ,"测试释放连接"在"测试表名称"中写入数据库中随便 一张表的名称在"初始SQL"中写入"SQL 0select\*from student"选择"支持本地事务"选项点击"应用"在"测试 "页签下点击"测试缓冲池"显示"测试成功"3、配 置JDBC数据源在管理控制台左侧菜单中依次进入mydomain( 自定义的域名称) - 服务 - JDBC - 数据源点击"配置新的 JDBC Data Source"在名称中写入要配置的数据源名称(本例 : mydatasource1)在JNDI名称中写入访问的名字(本例

: test/ora9) 点击"继续"在缓冲池名称中选择myconnection1 点击"继续"、"创建"在列表中出现mydatasource1配置项 数据源配置完毕4、测试JDBC数据源创建并部署testjdbc.jsp, 源码如下: try{ Context initCtx=new InitialContext(). DataSource ds=(DataSource)initCtx.lookup("test/student"). Connection conn=ds.getConnection(). Statement stmt=conn.createStatement().//查询表emp数据条数 ResultSet rs=stmt.executeQuery("0select count(\*) as num from emp"). rs.next(). out.println(rs.getString("num")). rs.close(). stmt.close(). }catch(Exception e){ e.printStackTrace(). }%>将"test/student " 换成自己的JNDI名称将emp换成数据库中表部署后运行 100Test 下载频道开通,各类考试题目直接下载。详细请访问 www.100test.com